## SIMtoCARE Simulator 操作指引

## 一、啟動 simulator

1. Simulator 開關位於 iPad 背面,輕輕按壓 iPad 背面的電源開關(輕壓一下就好、再壓就關 機了)

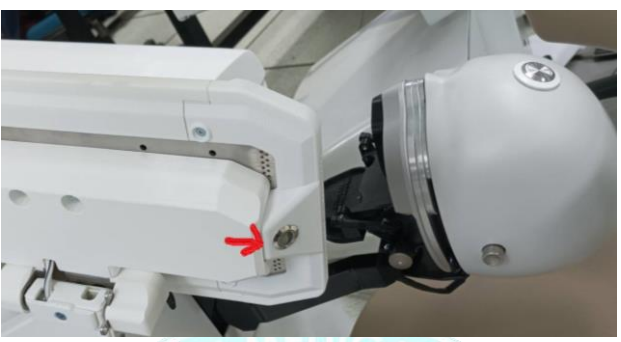

2. 啟動後可見 simulator 亮起黃燈、手機位置邊右。啟動校正完成後 simulator 會亮藍燈、手機置於正中央位置,此時 simulator 為可使用狀態

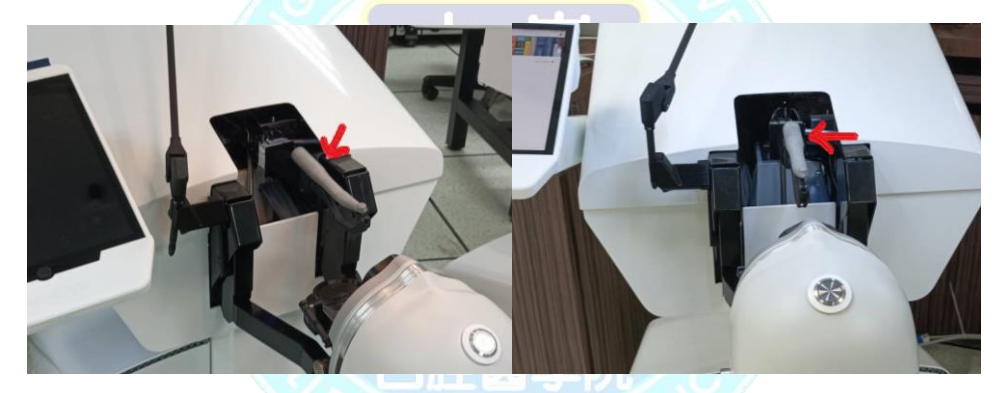

3. 開啟 iPad,輕輕按壓 iPad 上的黑色按鈕

## 二、登入輿設定

1. 輸入帳號/密碼,內設登入帳號為 email、密碼為學號。

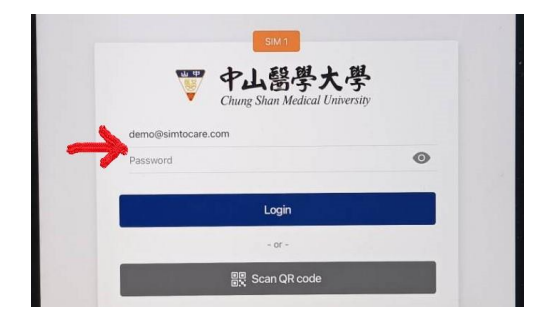

- 2. 登入後可見到使用者的所有課程
- 3. 請點選右上角人像 icon

SIMtoCARE Simulator 操作指引

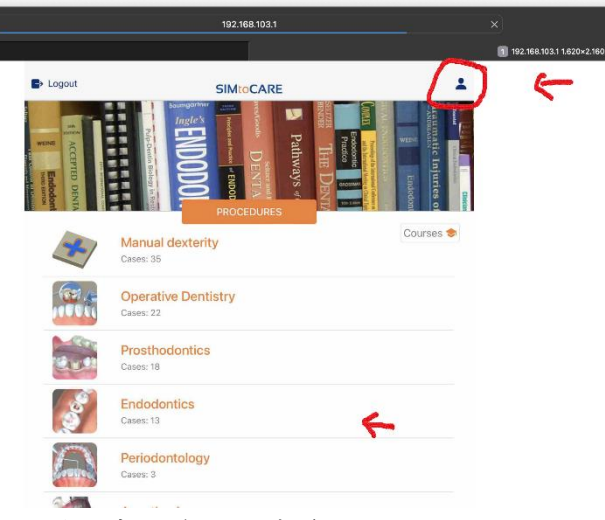

- 4. 頁面中間為使用者資訊
- 5. 請點選右上角 setting

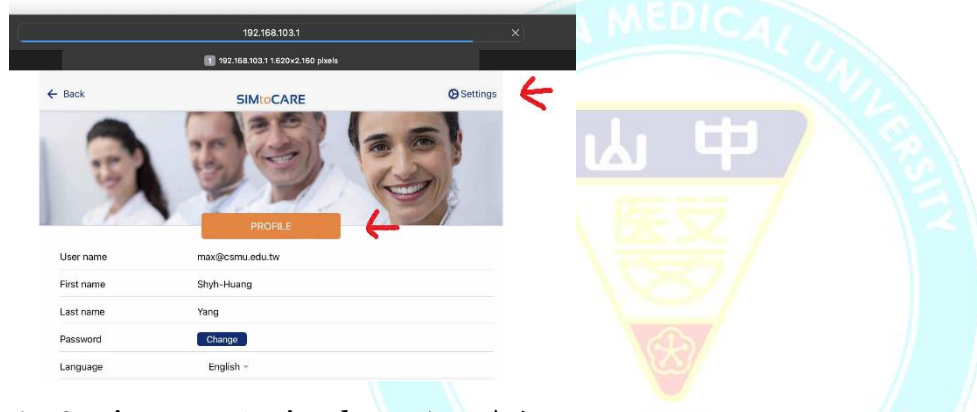

- 6. Setting:可設定 simulator 各項參數
  - (1) Volume:調整 simulator 音量
  - (2) Set depth:調整景深,值越大越立體但越失真
  - (3) Set height:調整 simulator 高度 simulator 高度以坐姿挺直、下巴接近 simulator 視窗為宜。使用拉把設定高度,然後手 一直壓著 simulator 頭部按鈕,或右腳一直踩住踏板左邊按鈕,功能與頭部按鈕相同, simulator 移動到您設定的高度時會自動停止,若中途放開按鈕升降即停。
  - (4) Background:調整 simulator 視窗背景明亮度

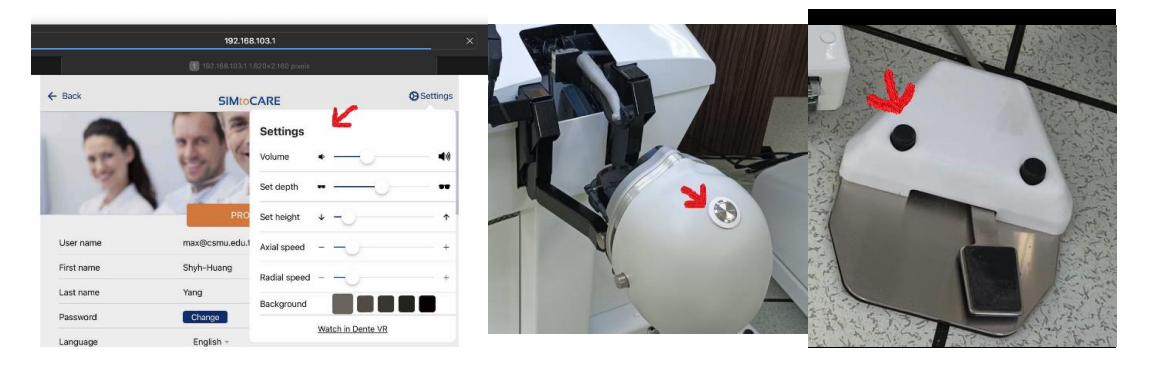

## 三、 調整 model 角度與位置

- 1. 選擇操作 case 後螢幕出現課程頁面
- 擬移動或旋轉 model 時,請一手壓住頭部按鈕或右腳踩住踏板左邊按鈕、一手執手機 即可上下/左右移動,放開按鈕即停止移動或旋轉
  - (1) 輕壓人頭上的按鈕可見到畫面出現灰白色網格,此為操作空間的中心位置,請將 model 概略放置於此網格中心位置,以免影響操作空間。

- (2) 放大:loupe 功能,最大 4.5x
- (3) 齒色:可調整牙齒顏色
- (4) Reset:重新開始
- (5) 全視窗:將操作視窗放大為全視窗
- (6) case 開始時間,進入 case 即開始計時
- (7) 各項操作狀況指標
- (8)手機選項
- (9) 亮度調整
- (10) 噴水開闢
- (11) Burs 選項
- (12) 口徑選項
- (13) 手機轉速:請將踏板做右移動即可升降收機轉速

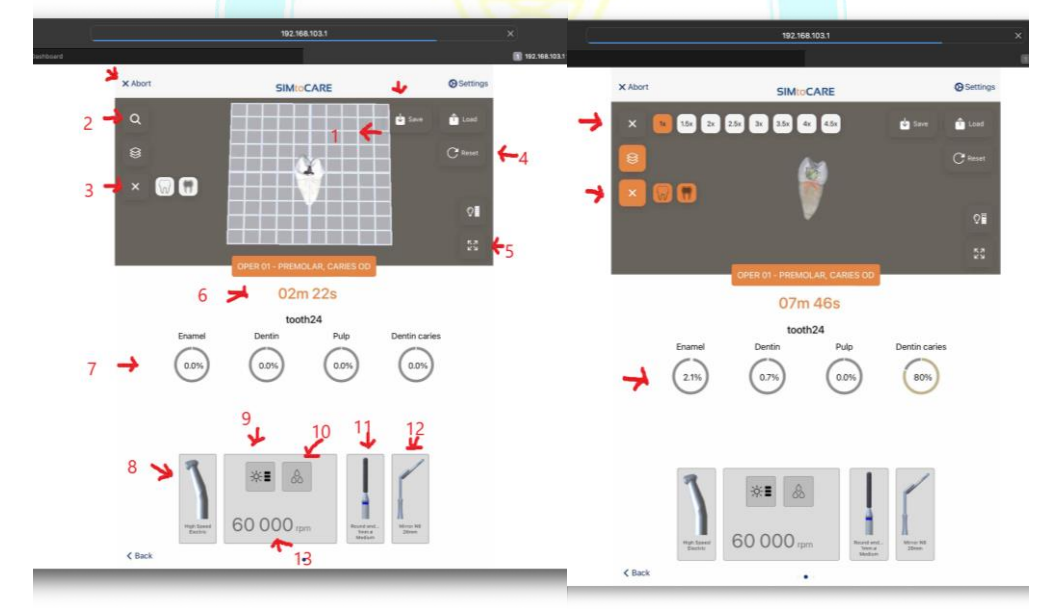

3. 亮度調整:調整亮度的另一方法,可直接手指輕點操作畫面,畫面會出現亮燈圖示

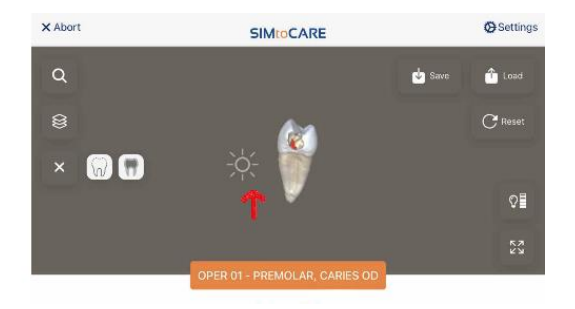

3 中山醫學大學牙醫學系編撰

- 四、 結束/登出
  - 1. 操作完畢,記得提交您的 case,將 iPad 往左滑動即會出現 submit 畫面,歡迎給予建 議與回饋(目前只能輸入英文,待更新後應可輸入中文)

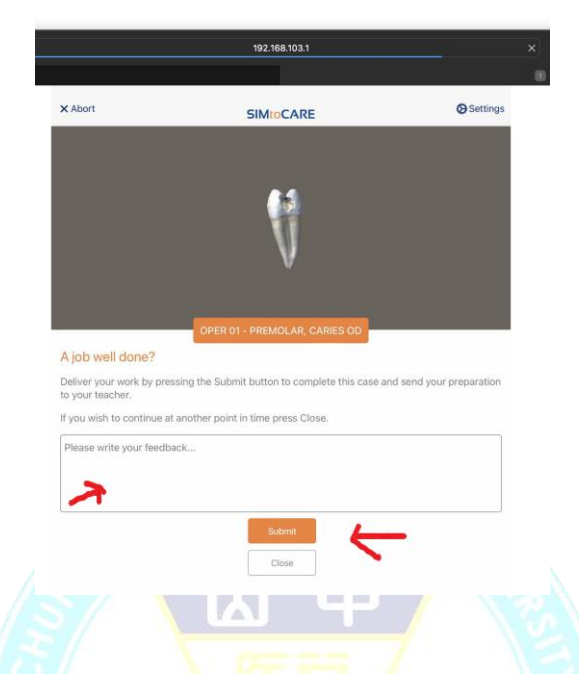

2. 調降 simulator 與座椅至最低:請回到設定高度選項,將 simulator 降至最低

| 192.168.103.1 |                 |                  |                |             |
|---------------|-----------------|------------------|----------------|-------------|
|               | 192.168.103(11) | 620×2.160 pixels | 2              |             |
| Back          | SIMtoC          | SIMtoCARE        |                | () Settings |
| -             | 3013            | Settings         | K              |             |
| 127           | 4000            | Volume           | •0             | <b>4</b> 3) |
| 1             |                 | Set depth        | • —            | ) — ••      |
| 0.6           | PRO             | Set height       | • -0-          | · · ·       |
| User name     | max@csmu.edu.t  | Axial speed      | 0-             | +           |
| First name    | Shyh-Huang      | Radial speed     |                | +           |
| Last name     | Yang            | Background       |                |             |
| Password      | Change          | Dabrigi baria    | Watak in Danta |             |
| Language      | Fnalish -       |                  | watch in Dente | VIL         |

3. 輕壓 simulator 開關即可關機

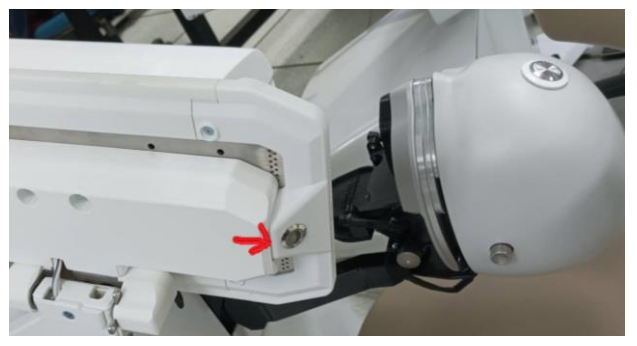